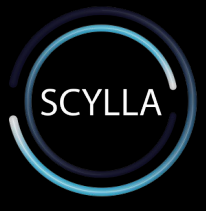

**SCYLLA UNIFIED PLUGIN FOR MILESTONE** 

#### **TABLE OF CONTENTS**

SETUP

**INSTALLATION RESOURCE** ........... INTRODUCTION 5 CONFIGURATION 8 ........... **CONFIGURATION- HARDWARE** 9 **CONFIGURATION- ONVIF BRIDGE** 22 .......... **CONFIGURATION- PLUGIN** 28 ........... TROUBLESHOOTING 38 ..... CONCLUSION 

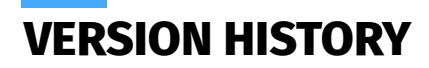

| Document Version | Date       |
|------------------|------------|
| 1.2.0            | 29.06.2021 |

| Plugin Version | Date       |
|----------------|------------|
| 1.0.0          | 20.04.2021 |

#### **INSTALLATION RESOURCES**

Download the software from the Internet (<u>https://www.milestonesys.com/downloads/</u>) and run the **Milestone XProtect VMS Products 2020 R3 System Installer.exe** file.

#### Download software

Welcome to the Download section, where you can download Milestone software and device packs in the version and language you need.

| P  | roduct                               | Туре       |                 |    |           |        |
|----|--------------------------------------|------------|-----------------|----|-----------|--------|
| >  | XProtect Corporate 🗸 🗸               | Software 🗸 |                 |    |           |        |
| Ve | ersion                               | Langu      | age             |    |           |        |
| >  | XProtect Corporate 2020 R2 (20.2a) V | Engli      | sh              |    |           | ~      |
| Fr | ree Search                           | 1          |                 |    |           | Filter |
|    | Name                                 | \$         | Version         | \$ | Size      | \$     |
| -  | XProtect Corporate                   |            |                 |    |           |        |
|    | Milestone EULA                       |            | 20200402        |    | 200.87 KB |        |
|    | DLNA installer                       |            | 2020 R2 (20.2a) |    | 78.09 MB  |        |
|    | Migration Assistant tool             |            | 2020 R2 (20.2a) |    | 9.35 MB   |        |
|    | ReadMe for XProtect VMS products     |            | 2020 R2 (20.2a) |    | 4.33 KB   |        |
|    | XProtect Smart Client 32-bit         |            | 2020 R2 (20.2a) |    | 122.54 MB |        |
|    | XProtect Smart Client 64-bit         |            | 2020 R2 (20.2a) |    | 134.72 MB |        |
|    | XProtect VMS Products                |            | 2020 R2 (20.2a) |    | 1.83 GB   |        |
|    | AXIS One Click                       |            | 2.17            |    | 9.38 MB   |        |

#### INTRODUCTION

Scylla unified plugin for Milestone adds additional functionality to Milestone VMS (Video Management System) to support Scylla Intrusion Detection System (IDS) and Occupancy Counting System (OCS) solutions.

The unified plugin was developed for AI-based Scylla video analytics system that is dedicated to support existing intrusion detection and occupancy counting solutions are based on 24-7 video streaming. This plugin is dedicated for the two-way connection of Milestone XProtect Smart Client system with Scylla Intrusion Detection and Occupancy Counting Systems.

It connects to the Milestone ONVIF Bridge, retrieves the RTSP streams and provides to Scylla AI video analytics tools installed on a dedicated server. The latter analyse video streams and once an event or an object of interest is detected, it sends the corresponding alert back through the plugin to Milestone Dashboard. In addition, similar alerts are optionally reflected in Scylla Web-based dashboard and Scylla Mobile alerting app (iOS/Android).

The unified plugin allows for each camera to configure an active area where the detection will be valid as well as the time schedule of the activation.

#### **INTRODUCTION - Milestone Alarm Management System**

XProtect alarm management system allows one to see different events configured in Management Client as alarms in Smart Client alarm management tab, get notifications and see recorded previews and additional data from associated cameras.

Custom alarms need to be configured in Management Client, then processed through Milestone Event Server to become available in the alarm management tab. More details are available from Milestone official documentation.

For Scylla unified plugin for Milestone no manual alarm configuration is needed - all configurations are set automatically when the plugin is activated.

#### **CONFIGURATION- MILESTONE PLUGIN**

Scylla unified plugin for Milestone setup file can be downloaded from Scylla web page or Milestone Marketplace.

Plugin connects to Scylla web server to perform image processing.

Plugin creates a local MSSQL database to store nuccessary data needed for plugin correct functionality.

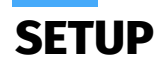

For correct setup please follow steps below:

DoubleclickonMilestone\_Scylla\_IDS\_Plugin\_Setup.msiYou will see a welcome screen, click on Next to continue.

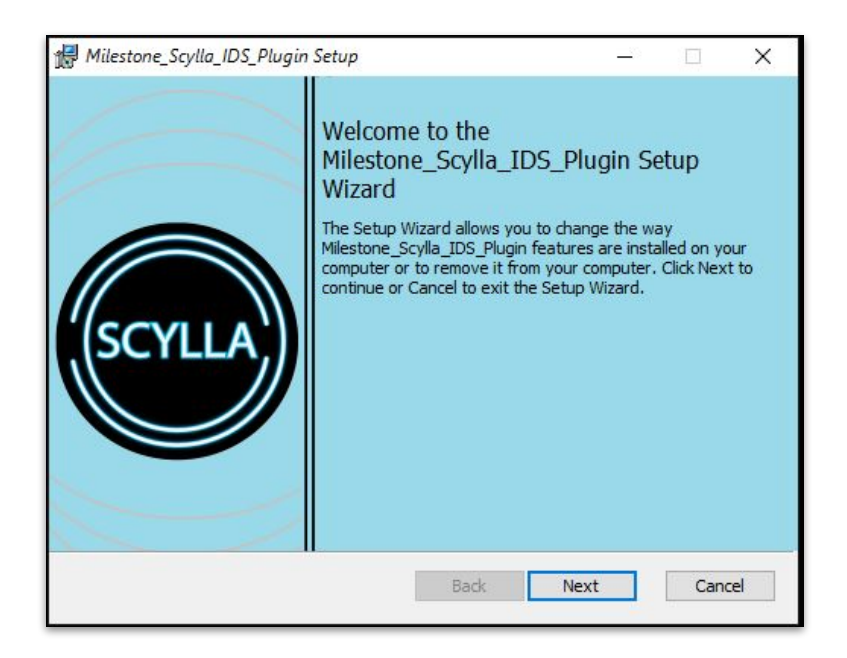

8

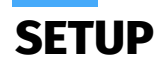

Set the plugin installation folder path at the next step. All plugins developed for Milestone VMS need to be installed in "MIPPlugins" folder (for example default Milestone path for 64 bit operating system is C:\ProgramFiles\Milestone, so plugin installation folder in this case is C:\Program Files\Milestone\MIPPlugins\Scylla-IDS).

Click Next onafter setting the correct path .

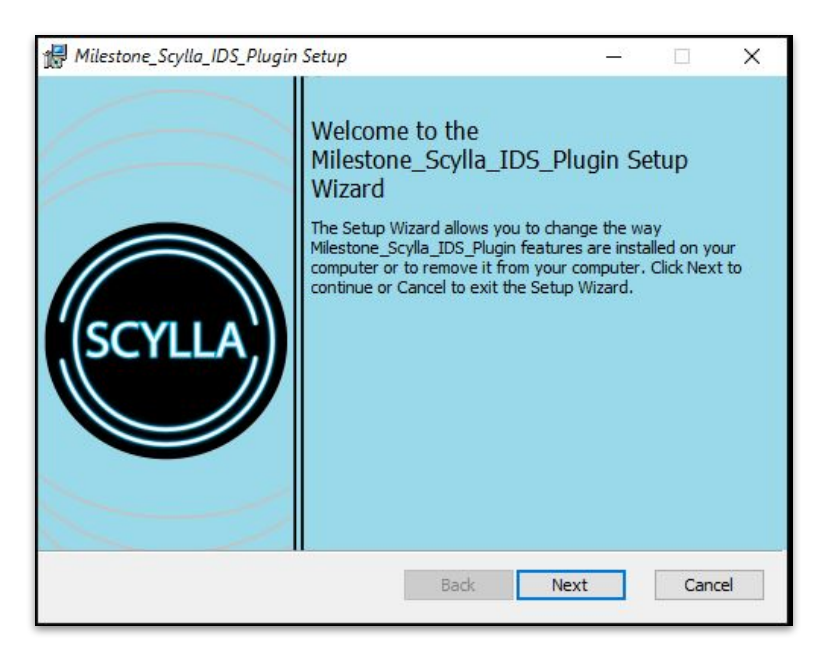

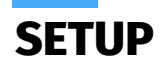

#### Click Install.

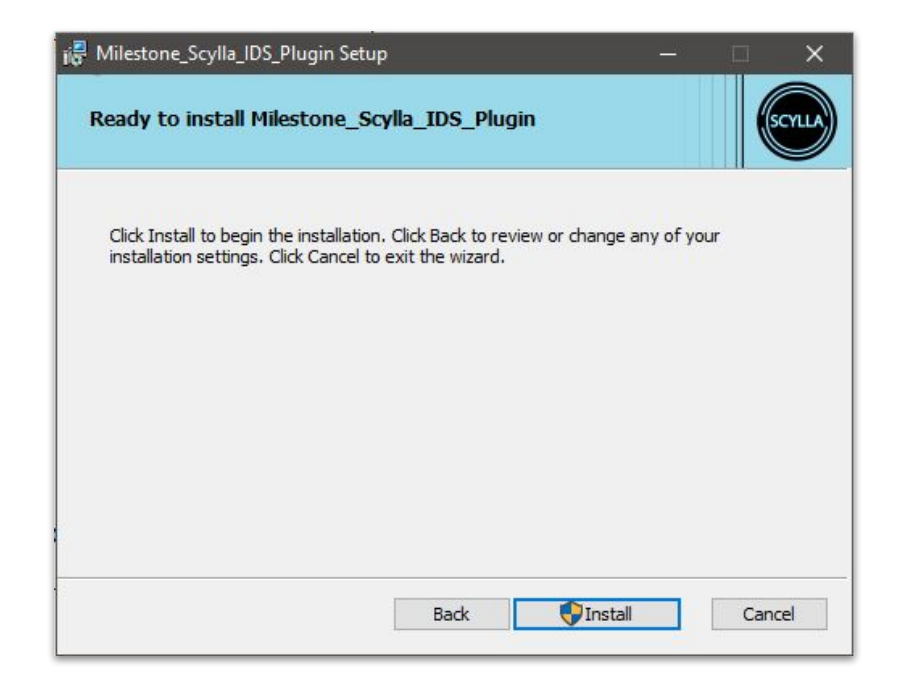

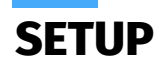

Setup needs administrator permissions to install files. Click Yes.

User Account Control

Do you want to allow this app from an unknown publisher to make changes to your device?

×

C:\Users\Aram\source\repos \Milestone\_Scylla-IDS\_Plugin\_Setup\bin \x64\Debug \Milestone\_Scylla\_IDS\_Plugin\_Setup.msi

Publisher: Unknown File origin: Hard drive on this computer

Show more details

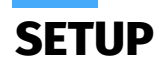

Then click **Finish** to complete the installation.

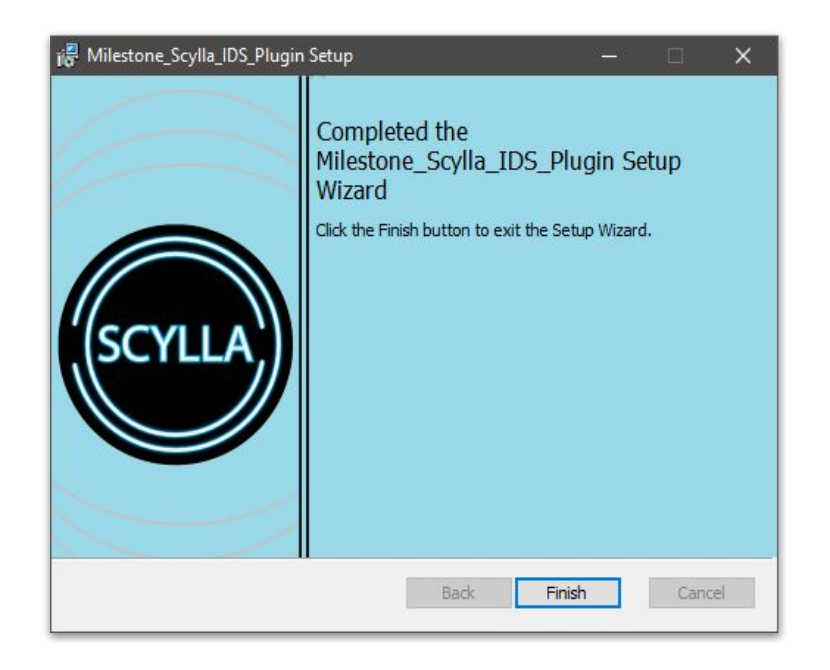

After installation is complete you have to configure hardware devices (cameras, VMS) in XProtect Management Client. Open **Recording Servers** on navigation tab.

Right click on the server installed on your machine (seen on right panel)

Click on Add Hardware...

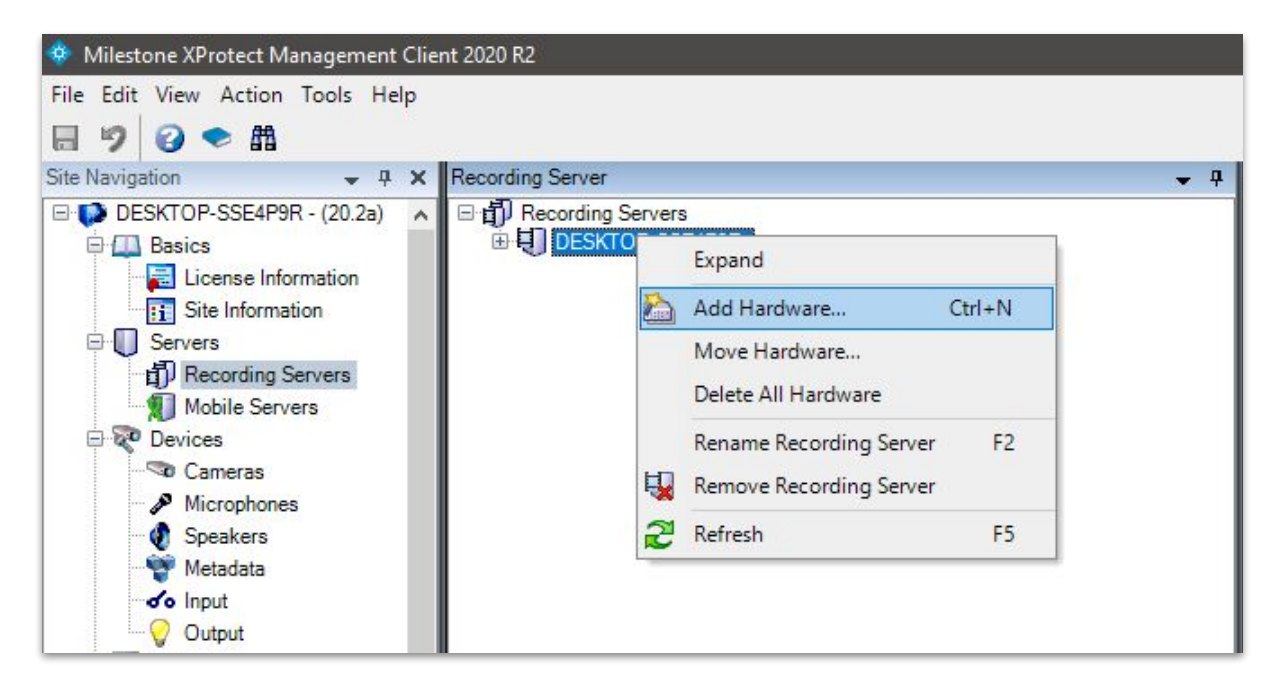

#### Select Manual and click Next

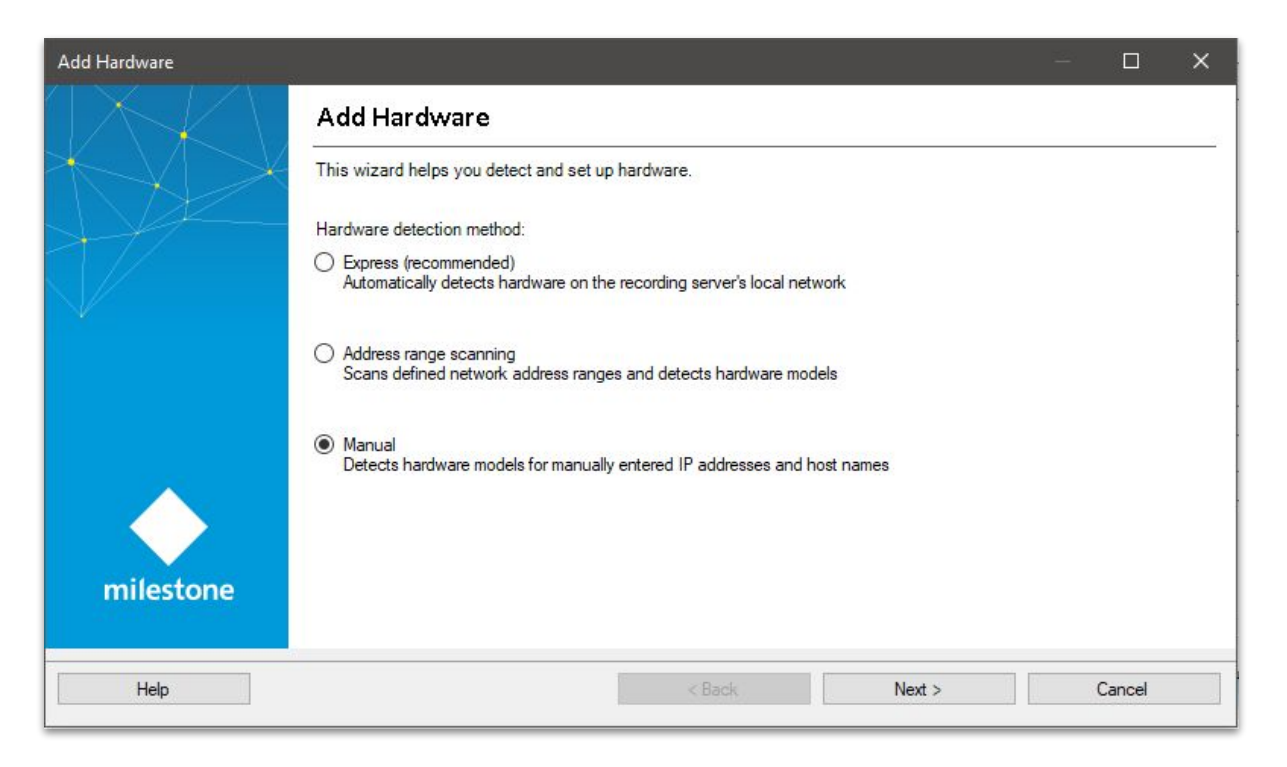

Add camera Username and Password and click Next

| Add Hard | dware                         |                                    |                               |                          | - <b>D X</b>           |
|----------|-------------------------------|------------------------------------|-------------------------------|--------------------------|------------------------|
| Option   | ally, specify additional user | credentials to connect with if the | e hardware is not using the t | factory defaults.        | milestone              |
| Include  | User name                     | Password                           |                               |                          | Add                    |
|          | (Factory default)             | •••••                              |                               |                          | Remove                 |
|          | admin                         | •••••                              |                               |                          |                        |
|          |                               |                                    |                               |                          |                        |
|          |                               |                                    |                               |                          |                        |
|          |                               |                                    |                               |                          |                        |
|          |                               |                                    |                               |                          |                        |
|          |                               |                                    |                               |                          |                        |
|          |                               |                                    |                               |                          |                        |
|          |                               |                                    |                               |                          |                        |
|          |                               |                                    |                               |                          |                        |
|          |                               |                                    |                               |                          |                        |
|          | Help                          |                                    | < Back                        | Next >                   | Cancel                 |
| -        |                               |                                    |                               | been to consider the set | has considered and the |

Choose your camera type and click **Next** 

| Add Hardware<br>Select which drivers to use when scanning for hardwar<br>The more drivers selected, the slower the scanning. | re. |        |        | - □      | ×        |
|----------------------------------------------------------------------------------------------------|-----|--------|--------|----------|----------|
|                                                                                                    |     |        |        | Select A | NI<br>UI |
| Help                                                                                                    |     | < Back | Next > | Cancel   |          |

Wait until successful detection and click Next and then Next

| dd H        | lardware                                           |                                          |                                           |            |                |   |        | ×   |
|-------------|----------------------------------------------------|------------------------------------------|-------------------------------------------|------------|----------------|---|--------|-----|
| Ente<br>Opt | er the network address<br>ionally, select the hard | and port of the ha<br>ware model to spec | rdware you want to ad<br>ed up detection. | d.         |                |   | milest | one |
|             | Address                                            | Port                                     | Use HTTPS                                 | HTTPS port | Hardware model |   | Add    |     |
|             | 192.168.11.40                                      | 80                                       |                                           | 443        | (Auto-detect)  | ~ |        |     |
|             |                                                    |                                          |                                           |            |                |   |        |     |
|             |                                                    |                                          |                                           |            |                |   |        |     |

#### Enter IP Address and click Next

| Add H        | lardware                                                         |                                            |                | - <b>D</b> X  |
|--------------|------------------------------------------------------------------|--------------------------------------------|----------------|---------------|
| Wai<br>Ond   | t while your hardware is being<br>te detection has completed, se | detected.<br>Hect which hardware to add.   |                | milestone     |
| )etect       | ed hardware:                                                     |                                            |                | Stop          |
| Add          | Address                                                          | Port                                       | Hardware model | Status        |
| $\checkmark$ | 192.168.11.40                                                    | 2.168.11.40 80 Hik Vision DS-2TD2617B-6/PA |                | J Success     |
|              |                                                                  |                                            |                |               |
| ] Sh         | ow hardware running on other reco                                | rding servers                              | (Dest.         | last x Consul |
|              | нер                                                              |                                            | < васк         | Lancel        |

**Note:** If detection failed please check your camera http port. The default http ports for ONVIF cameras are usually 8080 or 8000.

Enable the cameras you want to use in the next step:

| Hardware and cameras are enabled per def<br>The hardware and its devices will be assign | ault. Manually ena<br>red auto-generate | able additional devices to be used.<br>ed names. Alternatively, enter names manually.                               | milestone |
|-----------------------------------------------------------------------------------------|-----------------------------------------|----------------------------------------------------------------------------------------------------|-----------|
| Hardware name template:                                                                 |                                         | Device name template:                                                                                               |           |
| Default                                                                                 |                                         | ∽ Default                                                                                                    | ×         |
| 🗹 Hardware 🔽 Camera 🗌 Mic                                                               | rophone                                 | Speaker Metadata Input [                                                                                            | Output    |
| Hardware to Add                                                                         | Enabled                                 | Name                                                                                                    |           |
| Hik Vision DS-2TD2617B-6/PA - 192.168.11.40                                             |                                         |                                                                                                    |           |
| Hardware:                                                                               |                                         | Hik Vision DS-2TD2617B-6/PA (192.168.11.40)                                                                         |           |
| Son Camera port 1:                                                                      |                                         | Hik Vision DS-2TD2617B-6/PA (192.168.11.40) - Camera 1                                                              |           |
| Camera port 2:                                                                          |                                         | Hik Vision DS-2TD2617B-6/PA (192.168.11.40) - Camera 2                                                              |           |
|                                                                                         |                                         | Hik Vision DS-2TD2617B-6/PA (192.168.11.40) - Microphone 1                                                          |           |
| Microphone port 1:                                                                      |                                         |                                                                                                    |           |
| <ul> <li>Microphone port 1:</li> <li>Speaker port 1:</li> </ul>                         |                                         | Hik Vision DS-2TD2617B-6/PA (192.168.11.40) - Speaker 1                                                             |           |
| Microphone port 1:     Speaker port 1:     Metadata port 1:                             |                                         | Hik Vision DS-2TD2617B-6/PA (192.168.11.40) - Speaker 1<br>Hik Vision DS-2TD2617B-6/PA (192.168.11.40) - Metadata 1 |           |

Ensure that camera ports are checked and click **Next** 

| Default camera group:              |    |                                         |               |      |   |
|------------------------------------|----|-----------------------------------------|---------------|------|---|
| Camera Group 1                     |    | Devices                                 | Add to Group  |      | _ |
| Default microphone group:          |    | Cameras                                 | Default Group | <br> | _ |
| No group selected                  | 12 | Tik Vision DS-2TD2617B-6/PA (192.168.11 | Default Group | <br> |   |
| Default speaker group:             |    |                                         |               |      |   |
| No group selected                  | 2  |                                         |               |      |   |
| Default metadata group:            |    |                                         |               |      |   |
| No group selected                  | 6  |                                         |               |      |   |
| Defa <mark>ult</mark> input group: |    |                                         |               |      |   |
| No group selected                  | P  |                                         |               |      |   |
| Default output group:              |    |                                         |               |      |   |
|                                    | Pa |                                         |               |      |   |

Click Finish to complete hardware configuration. New camera will appear in the list.

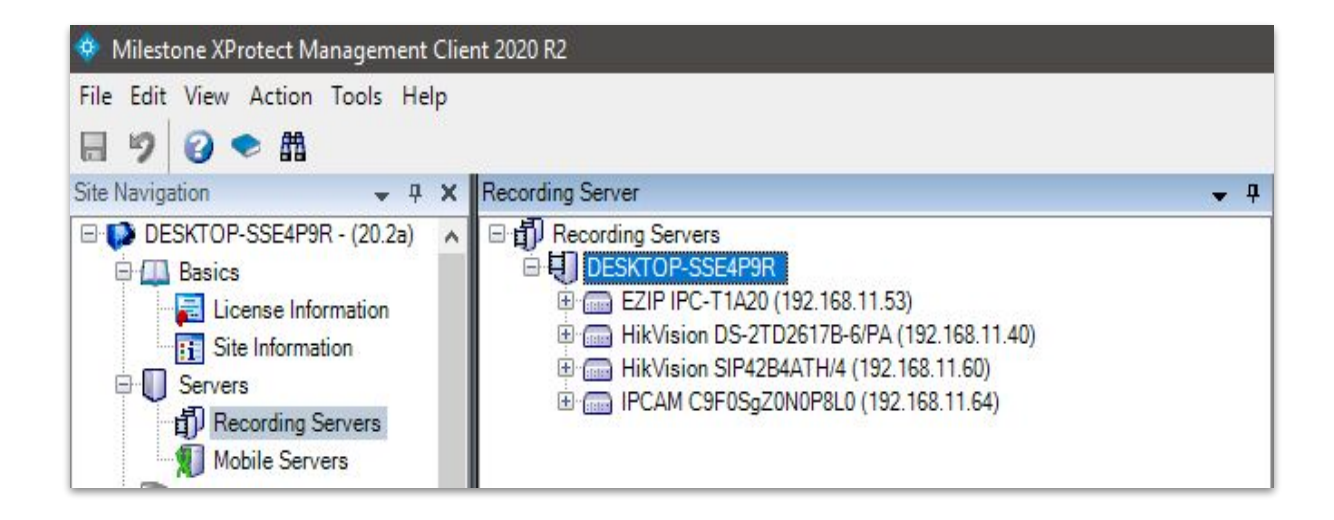

After Onvif Bridge installation a **Basic User** needs to be created:

- Click on Site Navigation -> Security -> Basic Users
- On the right side panel **right click** on empty space and chose **Create Basic User** in the context window or use **Ctrl+N** shortcut.

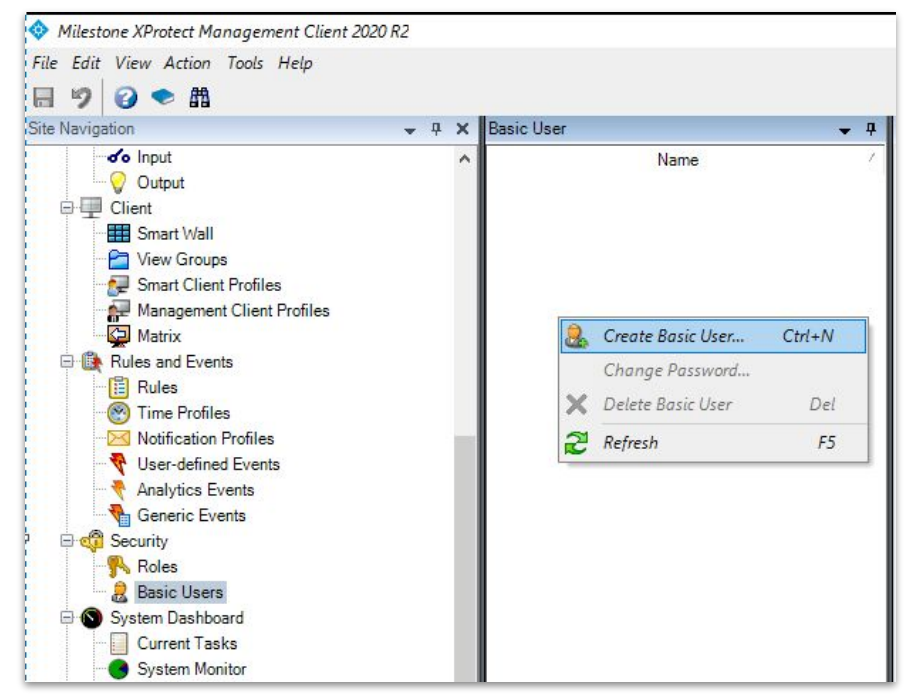

• In the opened window enter the user name and password, and click **OK**.

| New Basic User                 |        |    | >      |
|--------------------------------|--------|----|--------|
| User name:                     |        |    |        |
| onvif_bridge_user              |        |    |        |
| Description:                   |        |    |        |
| User for Onvif Bridge camera a | access |    | ^      |
| Password                       |        |    | ~      |
| •••••                          |        |    |        |
| Repeat password:               |        |    |        |
| •••••                          |        |    |        |
|                                | m      | ЭК | Cancel |

Add a new role in Site Navigation -> Security -> Roles (the role gives access to specific cameras by Onvif Bridge).

• Right-click on the empty space and click **Add Role**. Then set the **Name** and press OK.

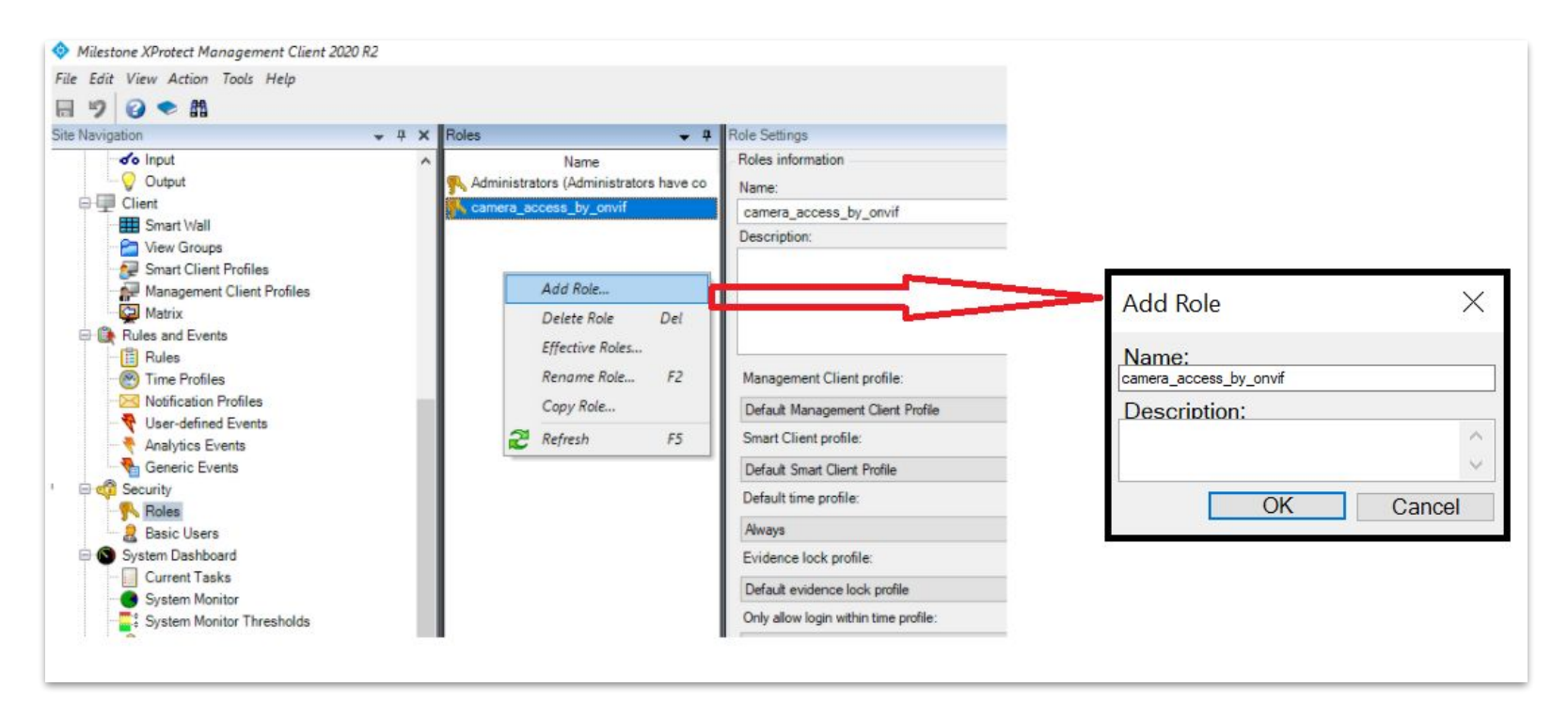

• In Role Settings -> Users and Groups tab Add -> Basic User, select the newly created user and press OK.

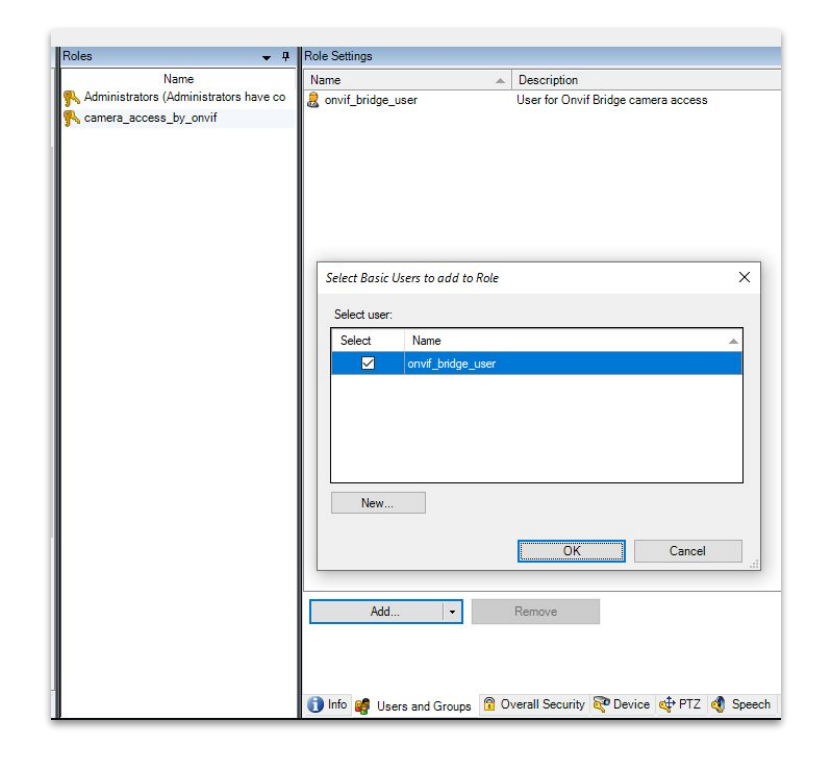

 In the Role Settings -> Device tab select the camera you want to get access through Onvif Bridge, select Read and View live.

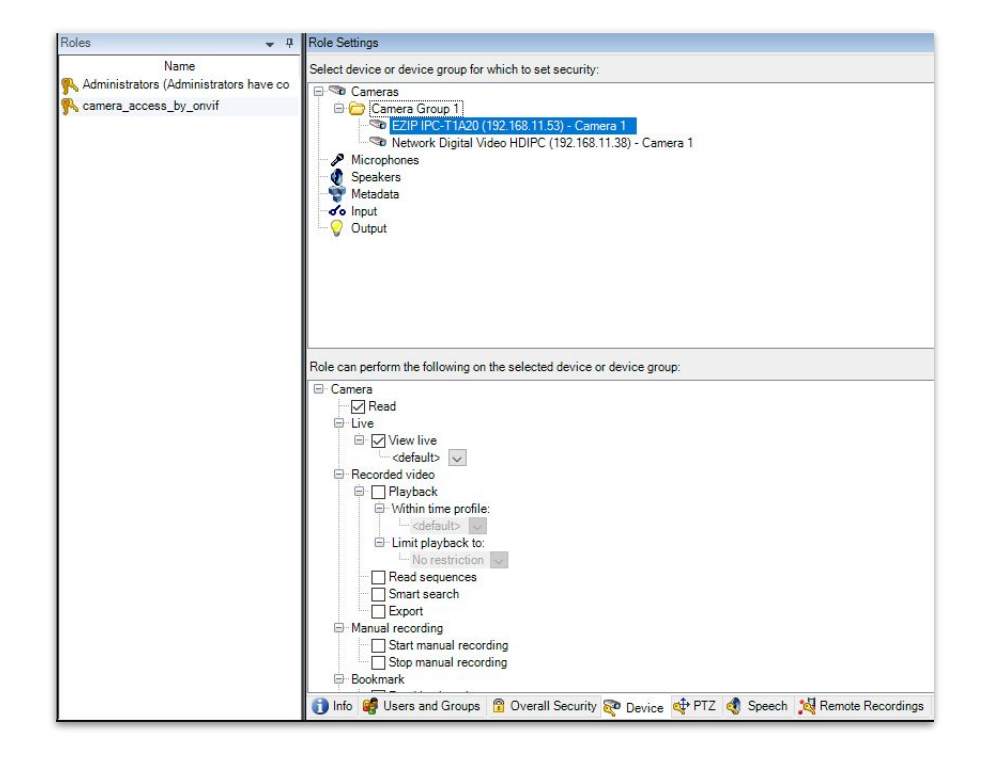

• Then navigate to the Site Navigation -> Servers -> ONVIF Bridges, select your desktop server and in User settings tab insert the created User name and Password, then press on Add user.

Now Onvif Bridge is configured and you can check if RTSP stream is available right in the Smart Client by opening the plugins tab or by using Onvif Device Manager.

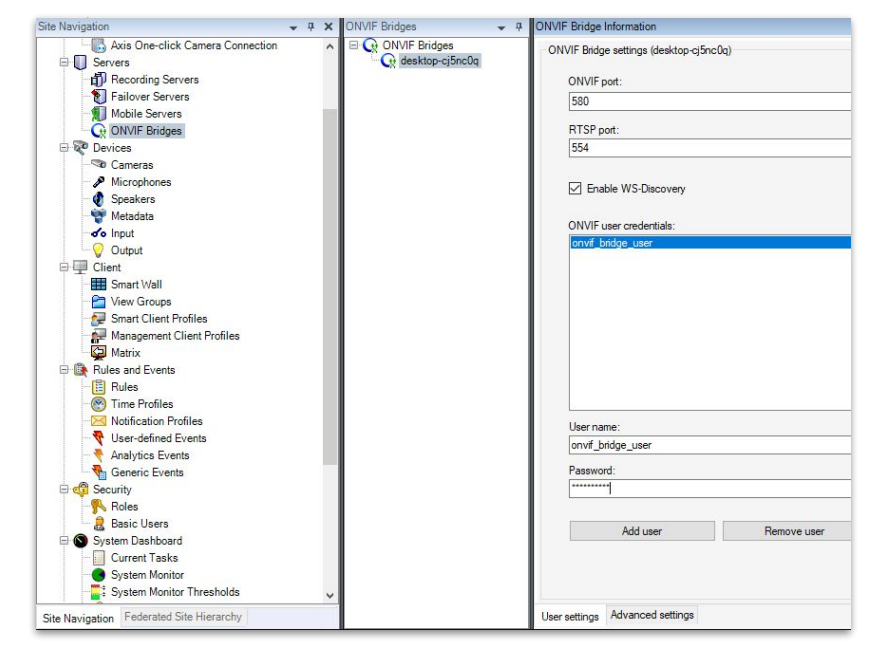

## **CONFIGURATION- PLUGIN - Scylla IDS settings**

Before starting to use the plugin you have to go to XProtect Smart Client Settings, then click on Scylla IDS and type the Onvif Bridge configurations

- Onvif Bridge User Name the name of XProtect basic user
- Onvif Bridge User Password the password of XProtect basic user
- Onvif Bridge IP IP address of the host for XProtect Server

| Settings       |                            |                   |              |
|----------------|----------------------------|-------------------|--------------|
| Application    |                            |                   |              |
| Panes          | Onvif Bridge User Name     | onvif_bridge_user |              |
| Functions      | Onvif Bridge User Password | 192.168.11.59     |              |
| Timeline       |                            |                   |              |
| Export         |                            |                   |              |
| Smart map      |                            |                   |              |
| Search         |                            |                   |              |
| Joystick       |                            |                   |              |
| Keyboard       |                            |                   |              |
| Access Control |                            |                   |              |
| Alarm Manager  |                            |                   |              |
| Scylla-IDS     |                            |                   | Save Changes |
| Advanced       |                            |                   |              |
| Language       |                            |                   |              |
| Language       |                            |                   |              |

#### CONFIGURATION- PLUGIN - Scylla Web Service User Credentials

Currently for plugin function it needs to be signed in as Scylla User and Scylla Admin in Scylla Web Service.

At the start of Xprotect Smart Client user will be asked to provide user credentials (for each service (OCS, IDS) if they are located at different hosts).

The Username and Password will be provided by Scylla support department after successful installation of Scylla Web Service

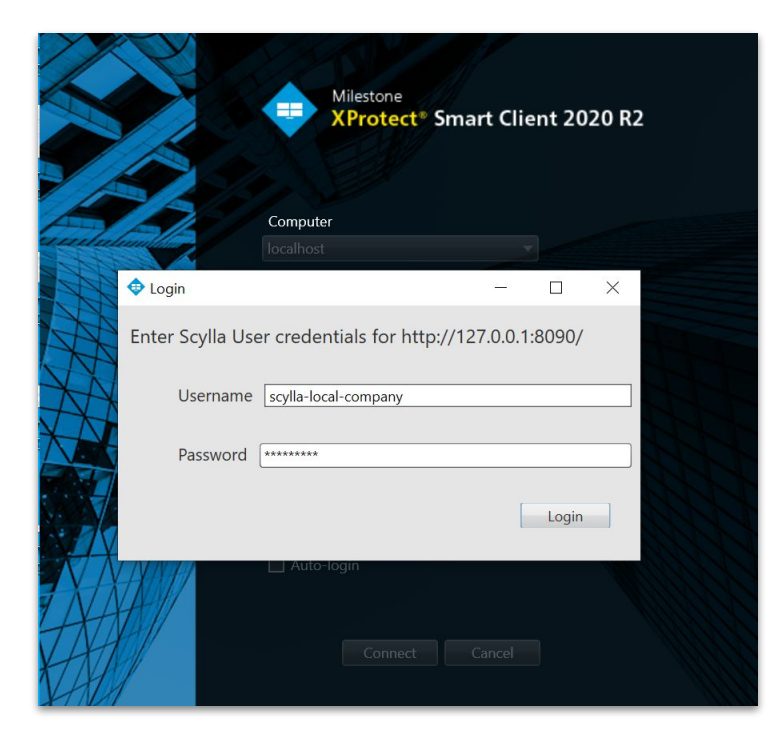

#### CONFIGURATION- PLUGIN - Scylla Web Service Administrator Credentials

The installed plugin will create new tabs in XProtect Smart Client - **Occupancy Counting** and/or **Intrusion Detection**. These tabs are created to prepare and set configurations for Scylla Web Service, as well as to see and manage notifications.

After Xprotect Smart Client initialization, any time user selects Occupancy Counting or Intrusion Detection tab the plugin asks for Scylla Web Service Administrator username and password. Please fill the **Username** and **Password** with correct admin credentials provided by Scylla support department.

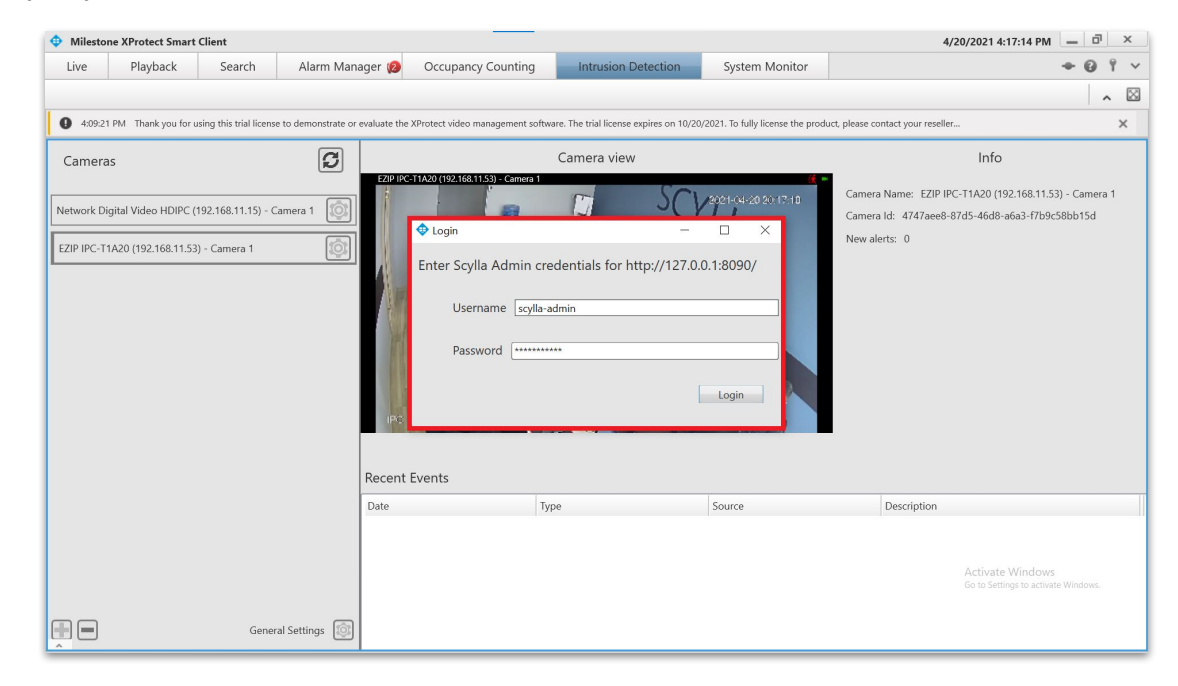

#### **CONFIGURATION- PLUGIN - Occupancy Counting Tab**

All available cameras will be listed at the left side of Occupancy Counting tab to enable possibility to configure each camera separately.

Red box around the camera indicates that the RTSP stream is not available (for details see Troubleshooting part of this manual). By clicking on the upper **refresh** button user can force to re-check if RTSP streams are available for all the listed cameras.

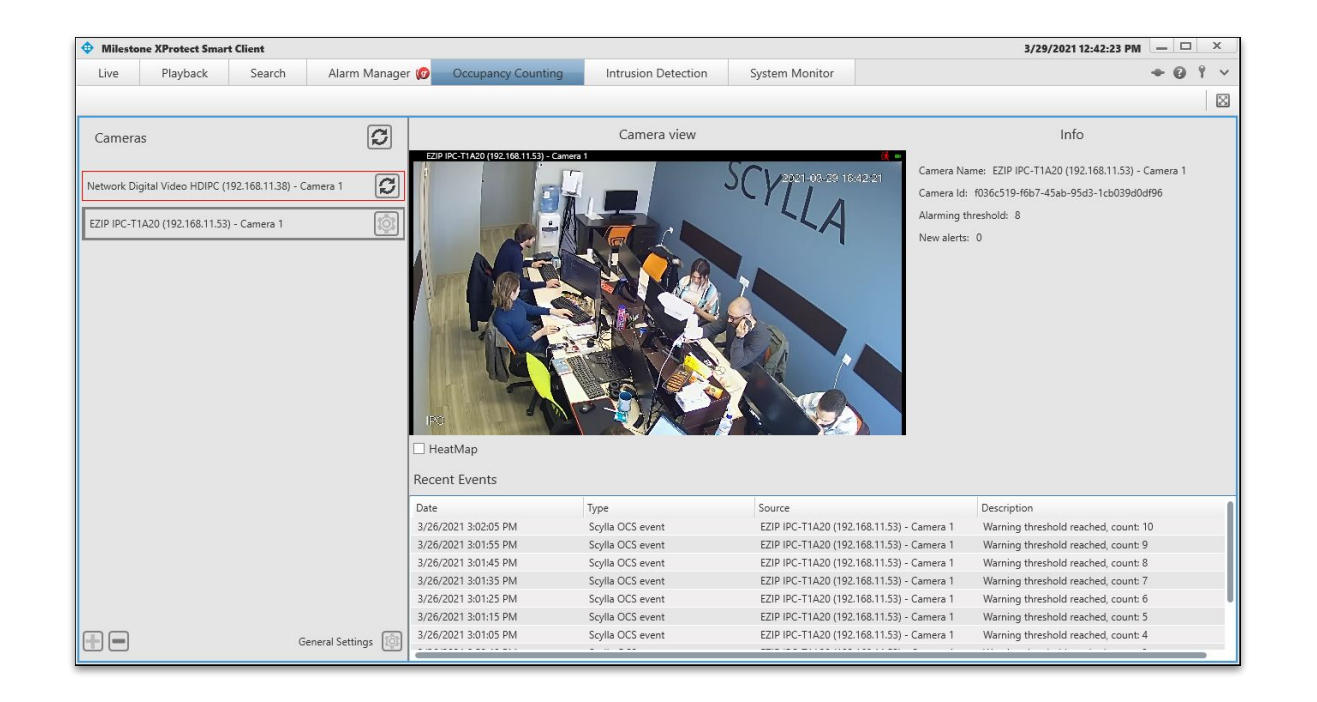

#### **CONFIGURATION- PLUGIN - Occupancy Counting Tab**

To configure the camera for occupancy counting:

Select the region where people will be passing (green area)

Select the line passing which +1 or -1 will be counted.

Select the objects that will be counted as human, vehicle or both.

Press Save to store the configuration.

Note that increment or decrement is registered only when the object (person/vehicle) left the view of camera for more than 3 seconds.

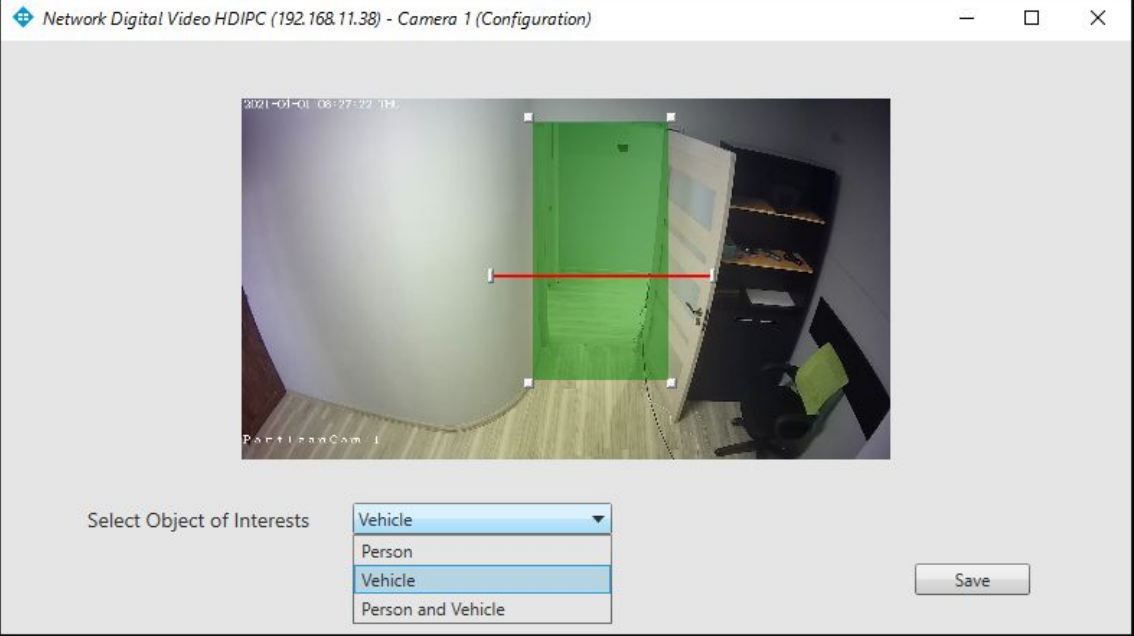

#### **CONFIGURATION- PLUGIN**

In general settings the IPs to **Scylla RTM** (Redis server host) and **Scylla Web Service** (Backend socket) with their corresponding port numbers need to be set. Both will be provided by Scylla Support department.

Set here also:

- **Maximum threshold** value to get a "red" alert indicating that the maximum allowed number of person/car is reached.
- **Warning threshold** value to get warning notifications when it is reached.
- Set **Starting point** the number of objects already located inside the monitoring area at the time of initialization.

| 💠 General Settings  |             | <u></u>  |          | ×       |
|---------------------|-------------|----------|----------|---------|
| Connect to Scylla R | TM          |          |          |         |
| Host 127.0.0.1      |             | Po       | rt 6379  |         |
|                     | Not         | Tested ( | Test Con | nection |
| Connect to Scylla V | /eb Service |          |          |         |
| Host 127.0.0.1      |             | Po       | rt 8090  |         |
| Alerting Configurat | Not         | Tested ( | Test Con | nection |
| Max Threshold       | 15          |          |          |         |
| Warning Thresh      | old 8       |          |          |         |
| Starting Point      | 4           |          |          |         |
|                     |             |          | 5        | ave     |
|                     |             |          |          |         |

### **CONFIGURATION- PLUGIN - Intrusion Detection Tab**

In the Intrusion Detection tab the list of alerts is shown. Double click on any one to open the alarm info window with the frame and the alarm info.

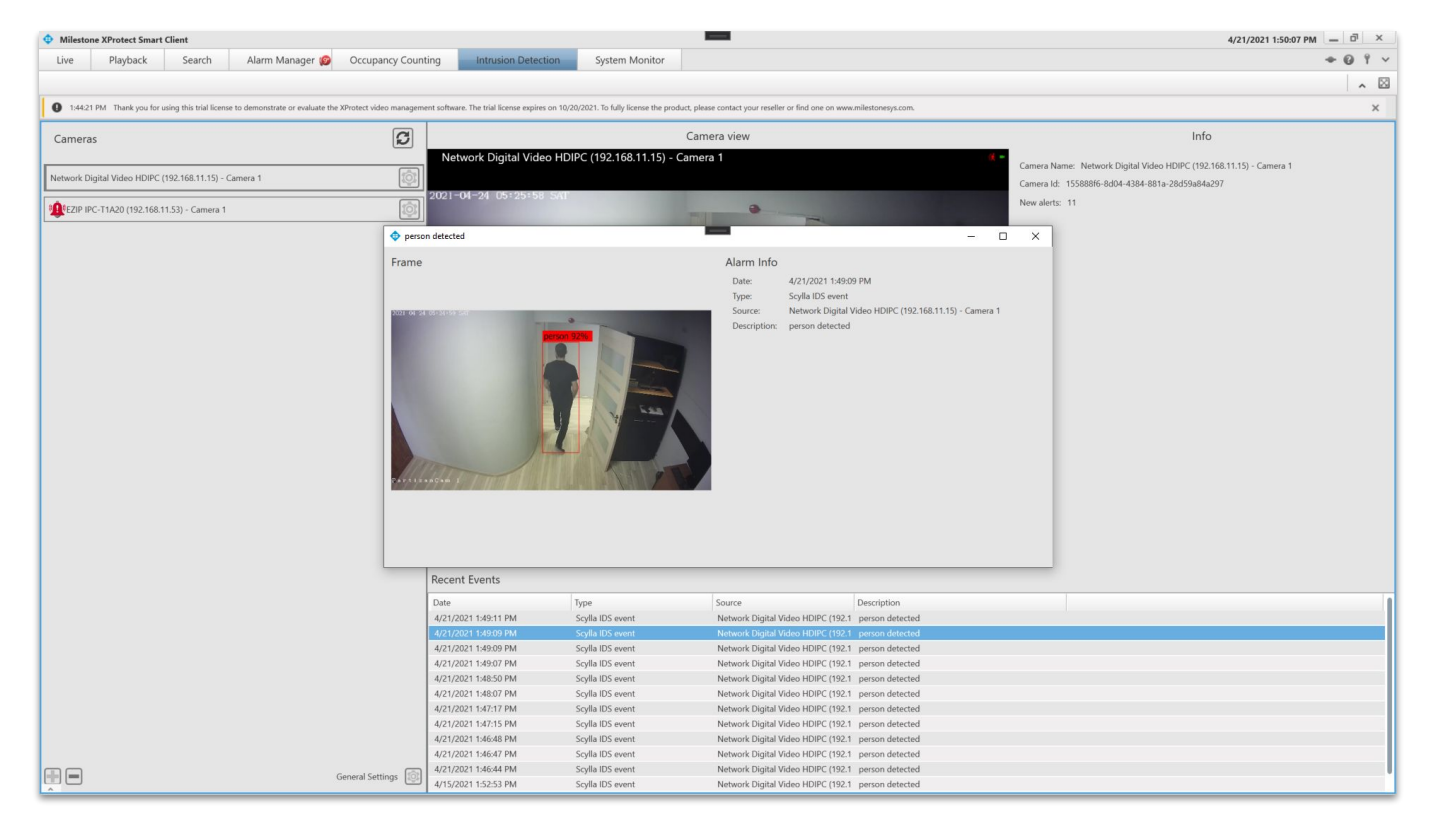

#### CONFIGURATION- PLUGIN - Alarm Manager Tab

More detailed information about the alarms can be found in the Alarm Manager tab. If the recording is enabled, each alert is accompanied by a short video of the detection.

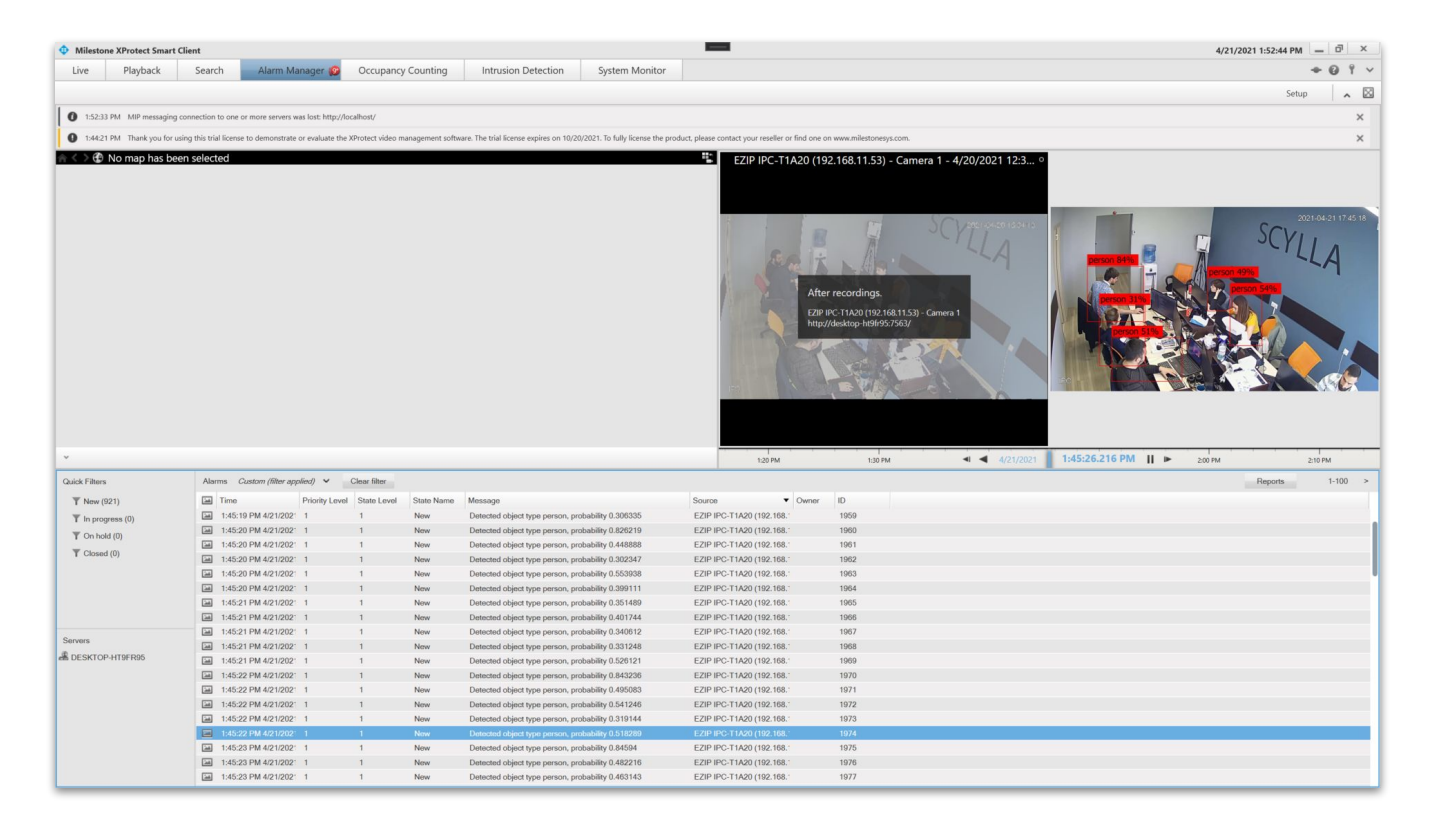

#### **CONFIGURATION- PLUGIN**

"+" and "-" buttons in the bottom left corner of the screen provide functionality to activate and deactivate available cameras.

Similar functionality is available in the **Intrusion Detection** tab. The only difference is in **camera settings** section where for Intrusion detection only the region of interest can be selected but not the line of crossing.

As soon as you have saved general settings parameters, the plugin will connect to the remote server and start video processing on the Scylla backend engine. The plugin will convert notifications coming from backend to the alarm format appropriate for Milestone XProtect and show it to the end user on the Occupancy Counting tab or Intrusion Detection tab as well in XProtect Alarm Management tab.

| Live    | Playback | Search           | Alarm Manager 😡                                                | Occupancy Counting |
|---------|----------|------------------|----------------------------------------------------------------|--------------------|
| Cameras |          |                  |                                                                |                    |
|         |          | Camero<br>Select | a Selection — □<br>camera(s) to add                            | ×                  |
|         |          | □ Ne<br>V EZI    | twork Digital Video HDIPC (19<br>P IPC-T1A20 (192.168.11.53) - | 12.168.1<br>Camer  |
|         |          |                  |                                                                |                    |
|         |          | _                |                                                                | S                  |
|         |          |                  | Si                                                             | ave                |
|         |          |                  |                                                                |                    |

#### TROUBLESHOOTING

- 1. If camera preview is not available after configuration, check hardware authentication settings:
- Right click on hardware
- Click on Edit Hardware
- Verify/set Username and Password
- 2. If XProtect Smart Client is already running during configuration you should restart it for the changes to take effect, otherwise motion detection will not be operational.
- If RTSP stream is not available, check if access permissions are correct (XProtect Management Client -> Site Navigation -> Security -> Role -> Roles -> Onvif Bridge Role -> Role Settings -> Device -> Cameras (for details see page 26).

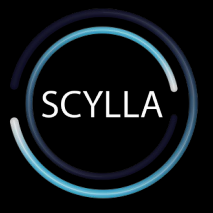

# CONCLUSION

If you find an issue or have questions you want to ask, please contact us on the following email <u>support@scylla.ai</u>, Or call us on +1 747 231 1868. Our team is ready to help you.